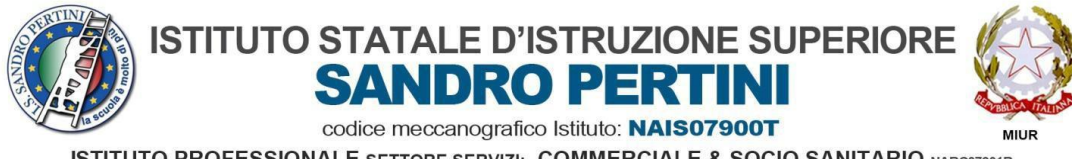

ISTITUTO PROFESSIONALE SETTORE SERVIZI: COMMERCIALE & SOCIO SANITARIO NARCO7901R ISTITUTO TECNICO SETTORE ECONOMICO:TURISMO & AMMINISTRAZIONE FINANZA E MARKETING NATNO79012 LICEI: SCIENZE UMANE Opzione ECONOMICO SOCIALE & SCIENTIFICO Opzione SCIENZE APPLICATE NAPMO79019

- 1. Indicazioni per caricare eventuali compiti svolti:
- Collegarsi al sito <u>https://www.argofamiglia.it/</u>
- Clicca su "ACCEDI"
- Inserisci Codice Scuola: SG26482 nome utente e password ed ENTRA

## 2. Accesso all'area BACHECA

Clicca sul tasto Documenti;

| 🚥 Argo - Alunni                                  | 🗙 🔤 Argo - ScuolaNext 🛛 🗙 🖉 CIRCOLARE N.153 DISPO: 🗙 🔤 Argo - Famiglia 🛛 🗙 🎯 Motore di Ricerca delle Ni 🗙 🚱 ITSLpdf                                                                                                    | ×         | + |   | - 0        | ×   |
|--------------------------------------------------|----------------------------------------------------------------------------------------------------|-----------|---|---|------------|-----|
| $\leftrightarrow$ $\rightarrow$ C $\cong$ portal | eargo.it/argoweb/famiglia/index.jsf#                                                                                                    | 07        | ☆ | ト | P In pausa | ) : |
| ARGO                                             | SCUOLANEXT L.S.I.S. "SANDRO PERTINI"<br>VIA LOMBARDIA, 39 - AFRAGOLA                                                                                                    |           |   |   |            |     |
| Servizi Alunno                                   | Alumn Casse - op: ECONOMICO-SOCIALE SEDE CENTRALE L (L112)  Informiano gli utenti che è adesso scancabie la nuova app per dispositivi mobili. Vente a scoprire Didup Famiglia sugli store Android a Applel II codice scuola da utilizzare per accedere all'app è SG2442; utente e password sono quelle utilizzate per accedere a questa applicazione. Coogle pluy App Sto | the<br>re |   |   |            |     |
|                                                  |                                                                                                    |           |   |   |            |     |
| Servizi Classe                                   |                                                                                                    |           |   |   |            |     |
| Documenti E                                      |                                                                                                    |           |   |   |            |     |
|                                                  |                                                                                                    |           |   |   |            |     |

Clicca sul tasto CONDIVISIONE CON I DOCENTI;

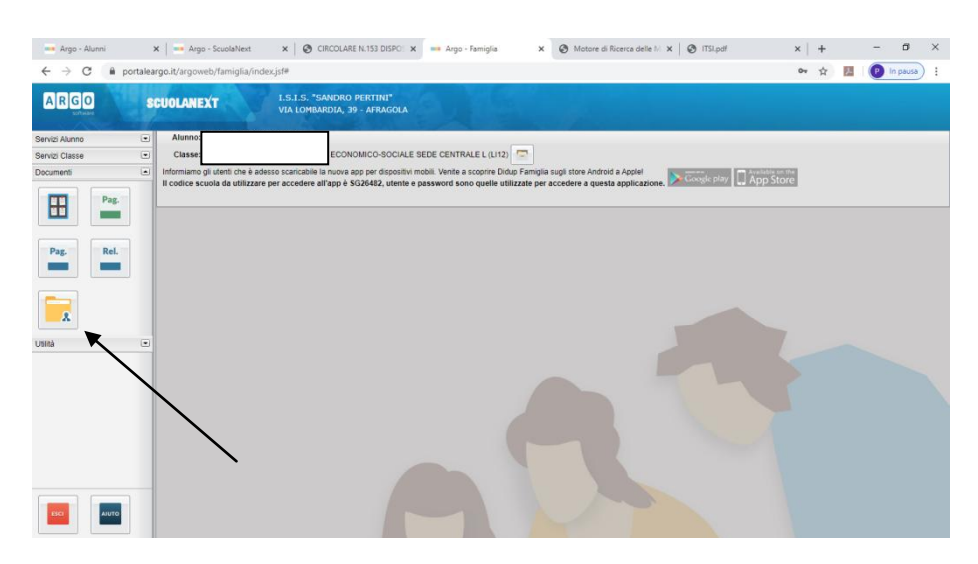

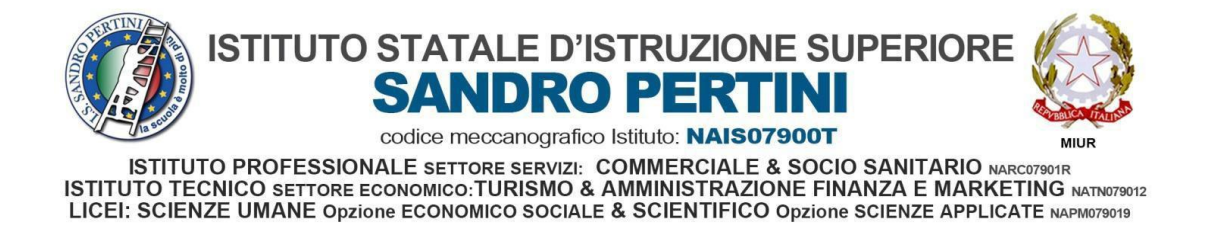

• Clicca poi, in alto a sinistra, sul Professore col quale voler condividere il documento e successivamente cliccare su tasto in basso a destra **"Upload"** e caricare il file

| G Google 🗙 🖛 Arg                                                                                                    | go - ScuolaNext 🗙  | 🚥 Argo - Alunni 🗙 | 🚥 Argo - Famiglia | × + |          |        |     | - 6        | × |
|----------------------------------------------------------------------------------------------------|--------------------|-------------------|-------------------|-----|----------|--------|-----|------------|---|
| ← → C 🔒 portaleargo.it/argoweb/fa                                                                                                    | amiglia/index.jsf# |                   |                   |     |          | •• Q 1 | · 1 | P In pausa | : |
|                                                                                                    |                    | TTMI"             |                   |     |          |        |     |            |   |
| Condivisione Documenti con i Docenti                                                                                                    | <b>T</b>           |                   |                   |     |          |        |     |            | × |
| Docks         Docks           Si         L           Si         L           Si         L           Si         L           Si         L           Si         L           Si         L           Si         L           Si         L           L         L           L         MA           L         MO           L         PK5           L         FRI           L         SSI           U         L           SSI         SSI |                    | pescratione       |                   |     | Duringed |        |     |            |   |
|                                                                                                    |                    |                   |                   |     |          |        |     | 0          |   |
|                                                                                                    |                    |                   |                   |     |          |        |     |            |   |

• Clicca poi, su scegli file in modo da caricare il file, inserire breve descrizione e poi clic su tasto CONFERMA

| Control Document con I Document<br>Control Control Contr | G Google x and Argo<br>← → C @ portaleargo.it/argoweb/fam                                                                                                    | Soubalvest x Argo - Alunni x Argo - Famiglia<br>glia/index.jsf# | x + - 0 X<br>er Q ☆ 🔝 🙆 In paula :      |
|----------------------------------------------------------------------------------------------------|----------------------------------------------------------------------------------------------------|-----------------------------------------------------------------|-----------------------------------------|
|                                                                                                    | Conditivision Document con I Docent           Condition           Condition | In the Descritions                                              | Constrain marrie image 100; 0           |
| O Download Cancelle Modifice O Upload                                                                                                    |                                                                                                    |                                                                 | O Download X Cancella Modifica O Upload |